## Віддзеркалення тексту в Inkscape

1. Насамперед створи підкладку (фон) для вашого майбутнього тексту, намалювавши на полотні великий чорний прямокутник (F4). Нагадую, що змінити колір виділеного елементу можна за допомогою смуги кольорів внизу вікна, або за допомогою діалогу "Заливка і обведення" (Shift+Ctrl+F).

2. Вибери інструмент "Текст" (клавіша "Т"), клацни поверх намальованого прямокутника і введи довільний текст. У нашому прикладі це текст "screencast". Ймовірно, Ти не побачиш тексту, що набирається, оскільки він, як і підкладка, буде чорного кольору. Після закінчення набору натисніть клавішу F1 (для виділення тексту) і задай йому інший колір.

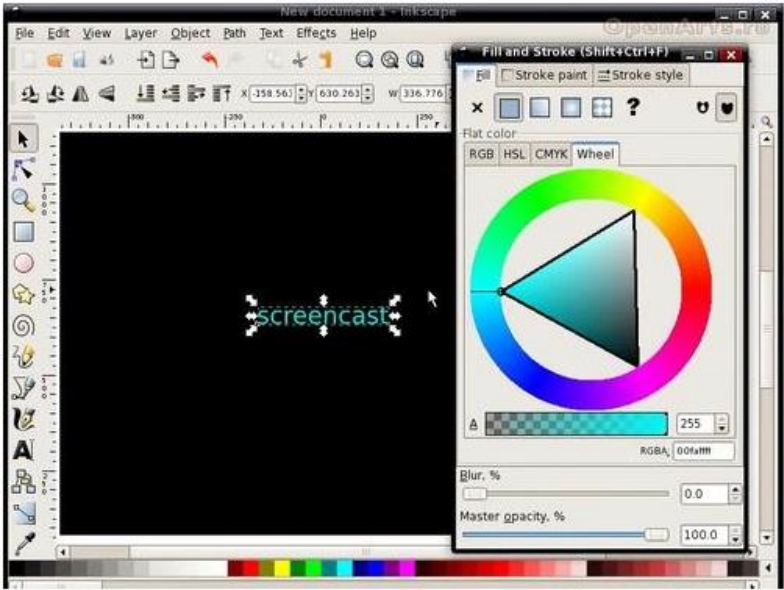

3. За бажанням Ти можеш поміняти шрифт для написаного тексту, викликавши діалог "Текст і шрифт" (Shift+Ctrl+T).

4. Міняти розмір шрифту найзручніше, потягнувши за стрілку при активованому інструменті виділення "F1". Для збереження пропорцій шрифту при зміні розмірів утримуй клавішу "Ctrl".

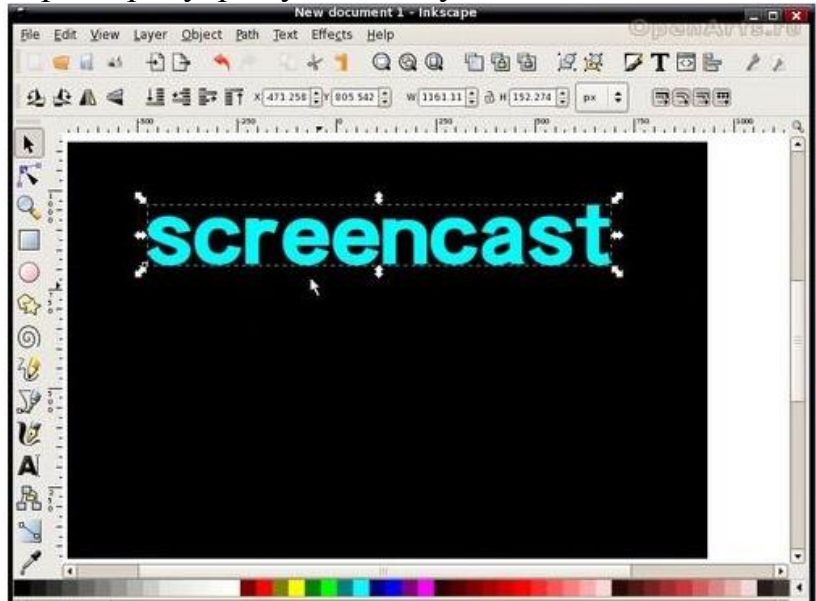

5. Не знімаючи виділення, продублюй текст за допомогою комбінації "Ctrl+D". Потім відбий отриманий дублікат по вертикалі (клавіша "V").

6. Перемісти відбитий дублікат під нормальний текст, затиснувши клавішу "Ctrl" (щоб переміщення було чітко по вертикалі).

7. Тепер, не знімаючи виділення з дубліката, вибери інструмент створення градієнта (клавіша "G"), клацни трохи вище за дублікат і не відпускаючи ліву клавішу миші, потягни курсор вниз. Для того, щоб чітко витримати вертикаль, можна утримувати при цьому клавішу "Ctrl".

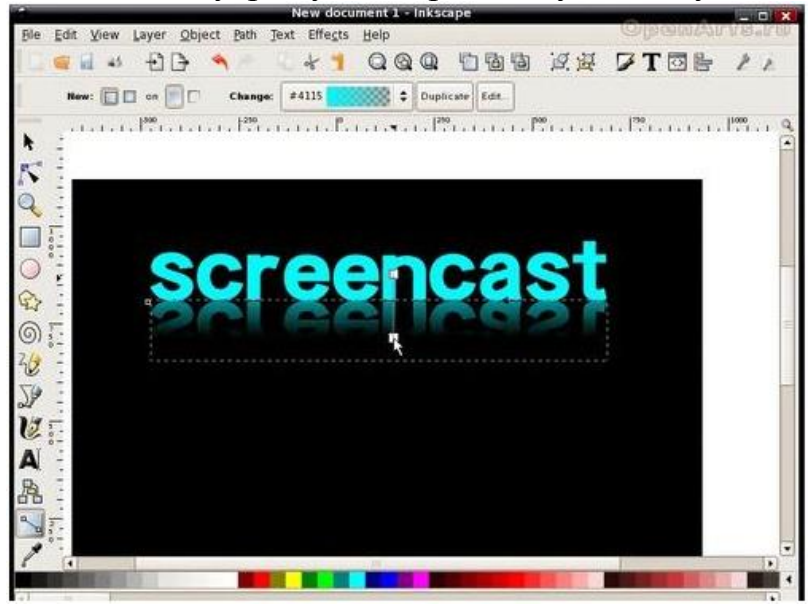

Робота виконана!